## מדריך לשימוש מהיר עבור מדפסת Xerox® B310

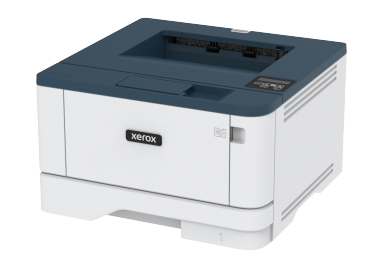

## הדפס

#### הדפסה מהמחשב

- הערה: אם אתה מדפיס על גבי תוויות, כרטיסים ומעטפות, קבע את גודל הנייר ואת הסוג במדפסת לפני הדפסת המסמך.
  - במסמך אותו אתה מנסה להדפסי, פתח את תיבת הדו שיח Print ו. במסמך הדו שיח (הדפסה).
    - 2. במידת הצורך, שנה את ההגדרות.
      - 3. הדפס את המסמך.

## הדפסה מהתקן נייד

#### הדפסה מהתקן נייד באמצעות שירות ההדפסה של

#### Mopria

1º

הערה: תכונה זו זמינה אך ורק בדגמים מסויימים של מדפסות.

Mopria Print Service הוא פתרון הדפסה נייד עבור התקנים ניידים עם מערכת ההפעלה Android™ version 5.0 ומעלה. דבר זה יאפשר לך להדפיס לכל מדפסת תואמת Mopria.

- Google-ש Mopria Print Service הערה: עליך להוריד את היישום Play™ store עליק לאפשר אותו במכשיר הנייד.
  - ולאפשר אותו במכשיר הנייד. 1. במכשיר Android שלך, פתח יישום תואם או בחר במסמך ממנהל

# .2. הקש **Print (הדפס)**.

הקבצים.

. בחר מדפסת, ולאחר מכן קבע את ההגדרות אם יש צורך בכך.

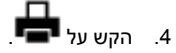

#### ®AirPrint הדפסה מהתקן נייד באמצעות

התוכנה AirPrint היא פתרון הדפסה נייד בעזרתו תוכל להדפיס ישירות מהתקני Apple למדפסת תואמת AirPrint.

- ודא שהתקן Apple והמדפסת מחוברים אל אותה הרשת. אם הרשת כוללת מספר מפצלים אלחוטיים, ודא ששני ההתקנים מחוברים לאותה רשת המשנה.
  - יישום זה נתמך אך ורק בהתקני Apple מסויימים.
  - 1. בהתקן הנייד, בחר מסמך ממנהל הקבצים או הפעל יישום תואם.
    - 2. הקש Share (שתף) > Print (הדפס).
  - בחר מדפסת, ולאחר מכן קבע את ההגדרות אם יש צורך בכך.
    - 4. הדפס את המסמך.

#### ®Wi-Fi Direct הדפסה מהתקן נייד באמצעות

הערה: תכונה זו זמינה אך ורק בדגמים מסויימים של מדפסות.

Wi-Fi Direct הוא שירות הדפסה שיאפשר לך להדפיס מכל מדפסת התומכת ב-Wi-Fi Direct.

- הערה: ודא שההתקן הנייד מחובר אל הרשת האלחוטית של א המדפסת. לפרטים נוספים, ראה חיבור התקן נייד למדפסת.
- במכשיר שלך, פתח יישום תואם או בחר במסמך ממנהל הקבצים.
  - 2. כתלות במכשיר הנייד שלך, עשה את אחד מהדברים הבאים:

- . הקש 门 > Print (הדפס).
- הקש 🐂 > Print (הדפס).
- בחר מדפסת, ולאחר מכן קבע את ההגדרות אם יש צורך בכך.
  - 4. הדפס את המסמך.

## ביצוע תחזוקה במדפסת

## החלפת מחסנית הטונר

1. פתח את הדלת הקדמית.

אזהרה - נזק פוטנציאלי: כדי למנוע נזק כתוצאה מפריקה אלקטרוסטטית, גע בחלקי מתכת חשופים בשלדת המדפסת לפני שתיגש לאזורים פנימיים או תיגע בהם.

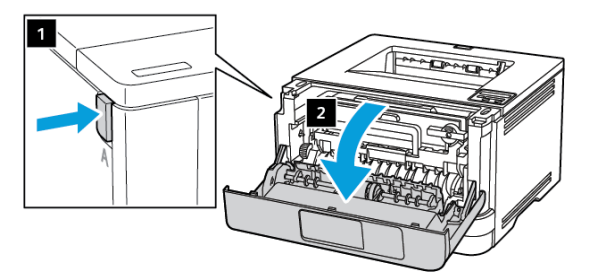

2. שלוף את יחידת ההדמיה.

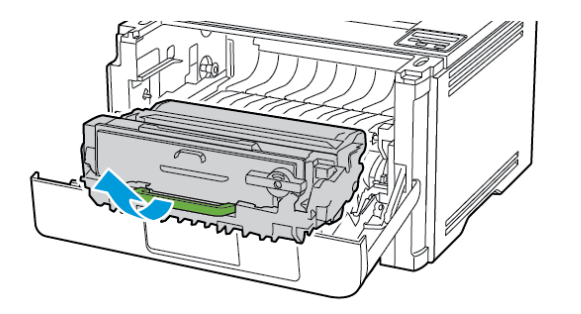

 עקם את הנועל הכחול ולאחר מכן שלוף את מחסנית הטונר מיחידת ההדמיה.

אזהרה - נזק פוטנציאלי: אין לחשוף את יחידת ההדמיה לאור שמש ישיר במשך למעלה מ-10 דקות. חשיפה ממושכת לאור עלולה לגרום לבעיות באיכות ההדפסה.

אזהרה - נזק פוטנציאלי: אין לגעת בתוף הפוטומוליך (photoconductor). דבר זה עלול לפגוע באיכות עבודת ההדפסה בעתיד.

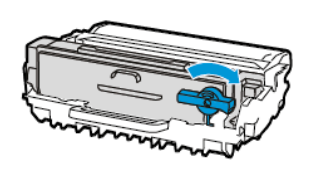

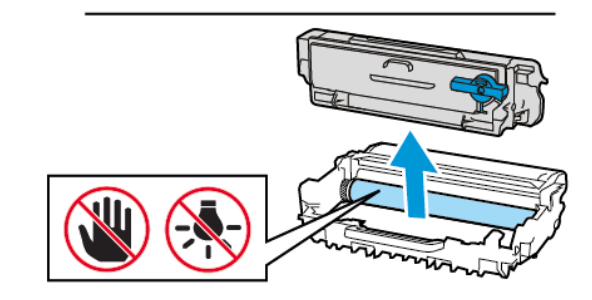

- 4. שלוף את מחסנית הטונר החדשה מהאריזה.
- .5 נער את מחסנית הטונר כדי לפזר את הטונר.

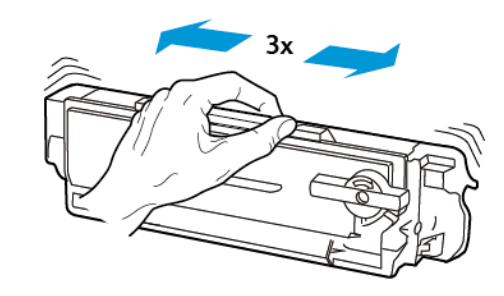

 הכנס את מחסנית הטונר החדשה ליחידת ההדמיה עד שתגיע למקומה בנקישה.

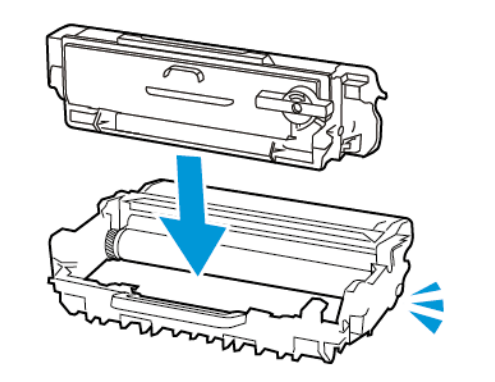

7. הכנס את יחידת העיבוד.

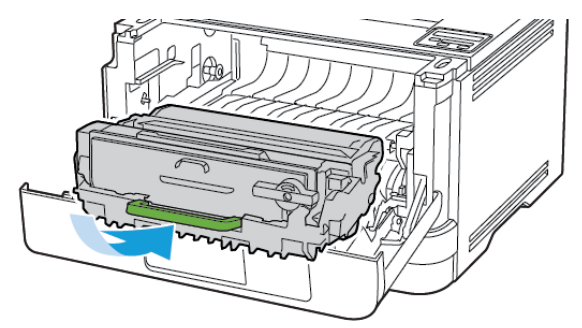

8. סגור את הדלת.

#### טוען מגשים

- 1. הוצא את המגש.
- הערה: כדי למנוע חסימת נייר, אין לשלוף את המגש כאשר 🖍 המדפסת פועלת.

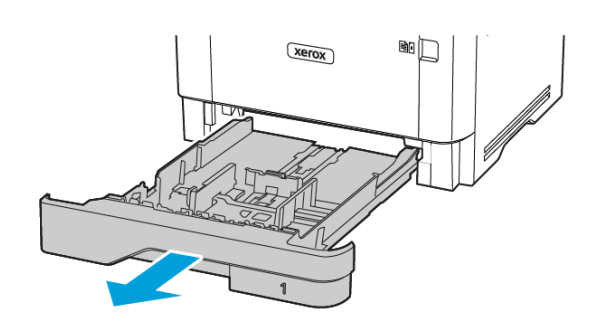

2. כוון את המובילים כך שיתאימו למידות הדף אותו אתה טוען.

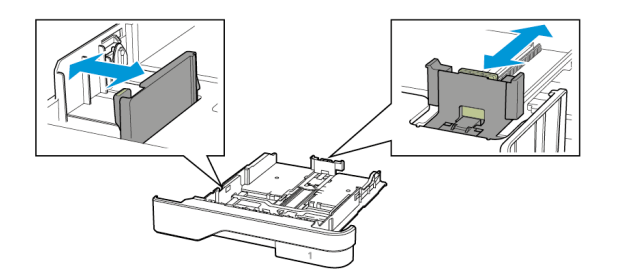

. הזז, פתח ויישר את שולי הנייר לפני הטעינה.

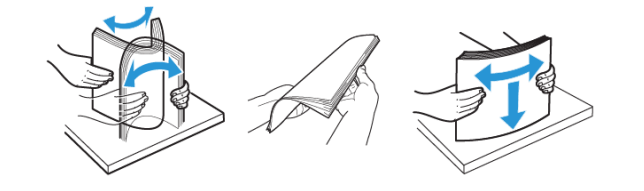

- טען את ערימת הנייר כאשר צד ההדפסה פונה מטה, ולאחר מכן ודא שהמובילים תוחמים את הנייר.
- טען נייר מכתבים החלק העליון פונה כלפי קדמת המגש להדפסה חד-צדדית.
- טען נייר מכתבים כשהחלק העליון פונה כלפי מעלה בכיוון החלק האחורי של המגש להדפסה דו-צדדית.
  - אין להחליק את הנייר אל תוך המגש.

 למניעת חסימת נייר, ודא שגובה הערימה לא חורג מהחיווי המרבי לכמות נייר.

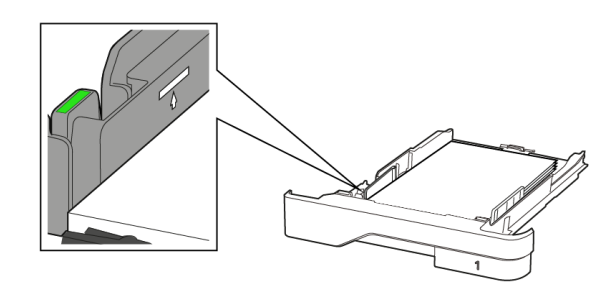

5. הכנס את המגש.

במידת הצורך, קבע את גודל הנייר ואת סוג הנייר מלוח הבקרה, בהתאם לנייר שטענת.

## טעינת המזין הרב תכליתי

1. פתח את המזין הרב תכליתי.

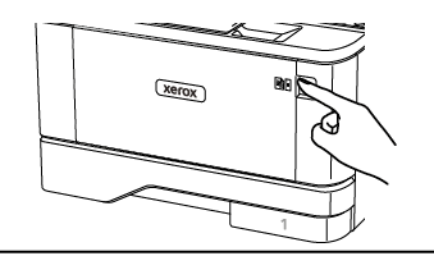

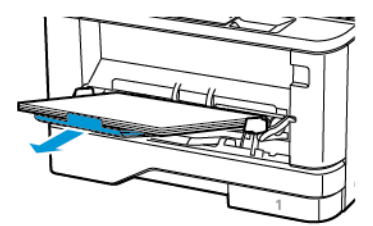

2. הזז, פתח ויישר את שולי הנייר לפני הטעינה.

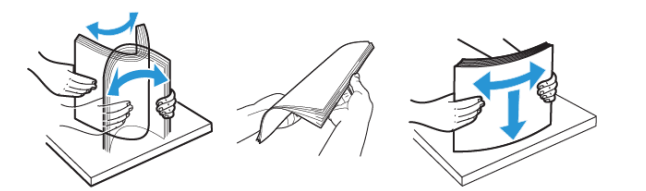

- .3 טען נייר כאשר צד ההדפסה פונה מעלה.
- טען נייר מכתבים כשהחלק העליון פונה כלפי החלק האחורי המדפסת להדפסה דו צדדית.
  - טען נייר מכתבים כשהחלק העליון פונה כלפי קדמת המדפסת להדפסה דו צדדית.
    - טען מעטפות כשהחלק המתקפל פונה מטה בצד שמאל.
  - אזהרה נזק פוטנציאלי: אין להשתמש במעטפות נושאות בולים, מהדקים, לחצניות, פתחים, ציפויים או דבק.
    - 4. כוון את המוביל כך שיתאים למידות הדף אותו אתה טוען.

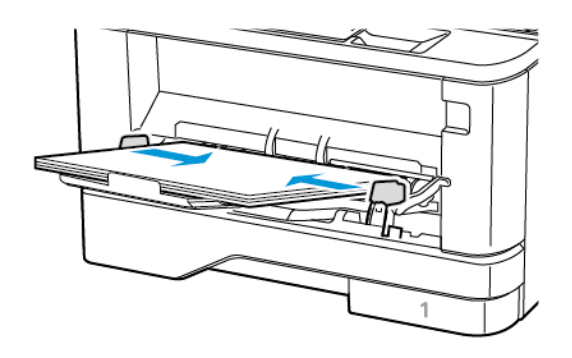

בלוח הבקרה, קבע את גודל הנייר ואת הסוג על פי הנייר בו ברצונך להשתמש.

## קביעת גודל וסוג הנייר

1. בלוח הבקרה, עבור אל:

(אישור) > OK (נייר) > Paper (נייר) > OK (אישור) > Settings (עישור) > OK (תצורת מגש) > OK (אישור) > Paper Size/ (גודל/סוג נייר) > OK (אישור), ולאחר מכן בחר מקור נייר.

קבע את גודל הנייר ואת הסוג.

## מעדכן קושחה

יישומים מסויימים זקוקים לרמת קושחה מינימלית במכשיר כדי לפעול כשורה.

- לפרטים נוספים אודות עדכון קושחת המכשיר, צור קשר עם הנציג שלך.
- פתח דפדפן אינטרנט והקלד את כתובת ה-IP של המדפסת בשדה הכתובת.
- בדוק את כתובת ה-IP של המדפסת מהמסך הראשי. כתובת ה-IP מורכבת מארבע סדרות של ספרות המופרדות על ידי נקודות, כגון ם123.123.123.123.
- אם אתה משתמש בשרת proxy, נטרל אותו זמנית כדי לטעון את הדף הנכון.
  - 2. לחץ Settings (הגדרות) > Device (מכשיר) > Update (עדכן קושחה). Firmware
    - 3. בחר באחת מהאפשרויות הבאות:
- לחץ Check for updates (בדוק עדכונים) dagree, start
  לחץ update (אני מסכים, התחל בעדכון).
- העלה את קובץ ה-Blash®. כדי להעלות קובץ Blash®, בצע את הפעולות הבאות.

להורדת הקושחה העדכנית, בקר בכתובת www.xerox.com, וחפש את דגם המדפסת שברשותך.

.1. סייר אל קובץ ה-flash.

הערה: זכור לחלץ את קובץ הקושחה שבתוך ה-ZIP \_\_\_\_\_

2. לחץ Upload (העלה) > Start (התחל).

## Wi-Fi Direct הגדרת

הערה: תכונה זו זמינה אך ורק בדגמים מסויימים של מדפסות.

Wi-Fi Direct הינו טכנולוגיית P2P (עמית לעמית) מבוססת Wi-Fi, שמאפשרת להתקנים אלחוטיים להתחבר למדפסת התומכת ב-Wi-Fi Direct מבלי להשתמש בנקודת גישה (נתב אלחוטי).

1. בלוח הבקרה, עבור אל:

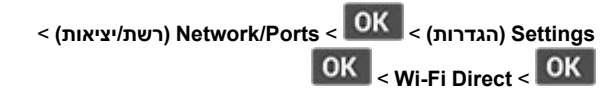

- 2. קבע את ההגדרות.
- Enable Wi-Fi Direct (אפשר למדפסת) שאפשר למדפסת ליצור רשת Wi-Fi Direct משלה.
- **Wi-Fi Direct Name) (Wi-Fi Direct Name)**. Wi-Fi Direct.
- שקצה סיסמה (Wi-Fi Direct Password)
  עבור האבטחה האלחוטית כאשר נעשה שימוש בחיבור P2P.
- Show Password on Setup Page (הצג סיסמה בדף ההגדרות)
  מציג את הסיסמה בדף הגדרות הרשת.
  - קבל אוטומטית Auto-Accept Push Button Requests בקשות בלחיצה על הלחצן)—מאפשר למדפסת לקבל בקשות התחברות באופן אוטומטי.
  - הערה: קבלה אוטומטית של בקשות באמצעות לחיצה על הלחצן אינה מאובטחת.

## חיבור התקן נייד למדפסת

הערה: תכונה זו זמינה אך ורק בדגמים מסויימים של מדפסות.

לפני חיבור ההתקן הנייד, ודא שהאפשרות Wi-Fi Direct הוגדרה. לפרטים נוספים, ראה הגדרת Wi-Fi Direct.

#### Wi-Fi Direct התחברות באמצעות

- הערה: ההוראות הללו חלות אך ורק על מכשירים ניידים מסוג Android.
  - 1. בהתקן הנייד, עבור אל תפריט ההגדרות.
  - 2. אפשר את התכונה Wi-Fi, ולאחר מכן הקש Wi-Fi Direct.
    - .Wi-Fi Direct בחר בשם מדפסת 3
    - 4. אשר את החיבור בלוח הבקרה של המדפסת.

#### Wi- Fi התחברות באמצעות

- 1. בהתקן הנייד, עבור אל תפריט ההגדרות.
- 2. הקש Wi-Fi Direct, ולאחר מכן בחר בשם Wi-Fi Direct של המדפסת.

הערה: המחרוזת DIRECT-xy (בה x ו-y הם שני סימנים Vi-Fi Direct).

.Wi-Fi Direct הזן את סיסמת.3

## Wi-Fi חיבור המדפסת לרשת

הערה: תכונה זו זמינה אך ורק בדגמים מסויימים של מדפסות.

#### לפני שתתחיל, ודא:

- שהאפשרות Active Adapter (מתאם פעיל) במצב Auto (אוטומטי). בלוח הבקרה, עבור אל Settings (הגדרות) > OK (אישור) > Network/ (סקירה Ports (רשת/יציאות) > OK (אישור) > Network Overview (סקירה כללית של הרשת) > OK (מתאם פעיל) > Active Adapter (אישור) > Auto (אישור).
  - כבל Ethernet אינו מחובר למדפסת.
- 1. בלוח הבקרה, עבור אל Settings (הגדרות) > OK (אישור) אישור).
  1. בלוח הבקרה, עבור אל Setup On Printer Panel (הגדרה בלוח OK (אישור) > OK (אישור) אלחוטי)
  1. הבקרה של המדפסת) > OK (אישור) > Choose Network (בחר רשת) > OK (אישור).
  - .2. בחר רשת Wi-Fi ולאחר מכן הזן את סיסמת הרשת.
  - הערה: בדגמים עם תמיכה ברשת Wi-Fi תופיע בקשה להגדרת רשת Wi-Fi במהלך ההגדרה הראשונית.

## ניקוי נייר תקוע

## מניעת חסימות

#### טען את הנייר בצורה המתאימה

ודא שהנייר מונח כשהוא שטוח על המגש.

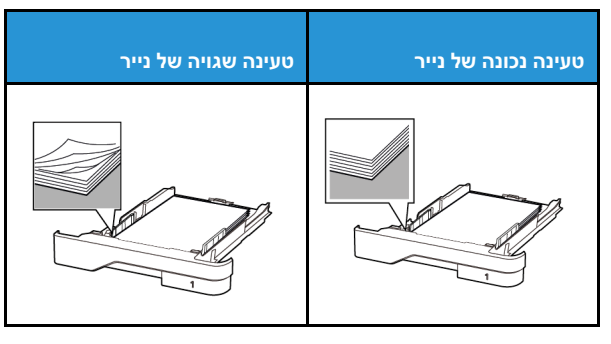

- אין לטעון או להסיר מגש תוך כדי הדפסה.
- אין לטעון כמות גדולה מדי של נייר. ודא שגובה הערימה לא חורג מהחיווי המרבי לכמות נייר.
  - אין להחליק את הנייר אל תוך המגש. טען נייר כפי שמוצג בתרשים.

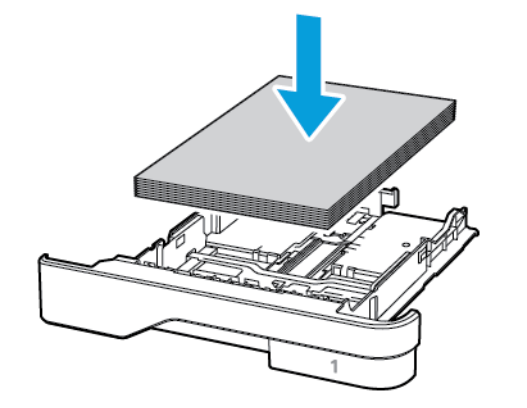

- ודא שמחווני הנייר ממוקמים כהלכה ושהם אינם לוחצים על הנייר או על המעטפות.
  - הכנס את המגש אל תוך המדפסת לאחר טעינת המדפסת.

### השתמש בנייר המומלץ

- השתמש אך ורק בנייר המומלץ או בנייר מיוחד.
- אל תטען נייר מקומט, מקופל, לח, מעוקם או מסולסל.
  - הזז, פתח ויישר את שולי הנייר לפני הטעינה.

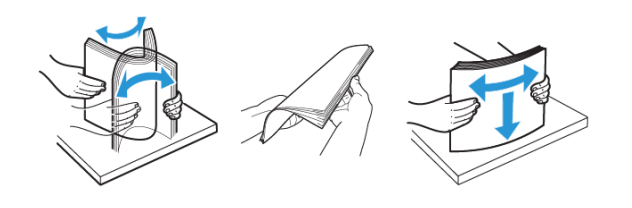

- אין להשתמש בנייר שנחתך או נגזר ביד.
- . אין לערבב בין גדלי נייר, משקלים או סוגים באותו המגש.
- ודא שגודל וסוג הנייר הוגדרו כהלכה במחשב או בלוח הבקרה של המדפסת.
  - יש לאחסן את הנייר בהתאם להמלצות היצרן.

## זיהוי מקומות החסימה

- כאשר האפשרות Jam Assist (סיוע בחסימת נייר) במצב On (פעיל), המדפסת תפלוט דפים ריקים או דפים שהודפסו חלקית לאחר ניקוי של נייר תקוע. בדוק אם ישנם דפים ריקים בפלט המודפס.
- אם האפשרות Jam Recovery (שחרור חסימה) במצב ON (פעיל) או Jam Recovery (אוטומטי), המדפסת תדפיס מחדש את הדפים שנתקעו.

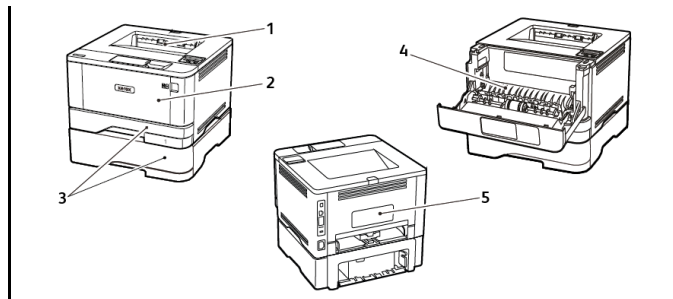

- 1. מגש פלט סטנדרטי
- 2. מזין רב-תכליתי
  - 3. מגשים
- 4. יחידת דופלקס
- 5. דלת אחורית

#### חסימת נייר במגש הפלט הסטנדרטי

שלוף את הנייר התקוע.

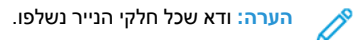

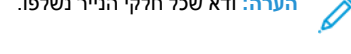

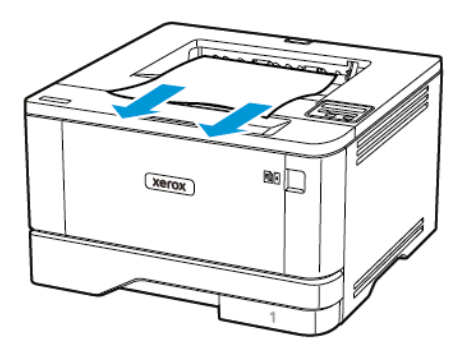

## חסימת נייר במזין הרב תכליתי

שלוף את הנייר מהמזין הרב תכליתי

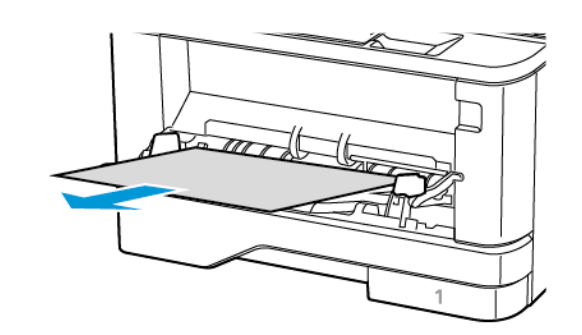

2. שלוף את הנייר התקוע.

הערה: ודא שכל חלקי הנייר נשלפו. ß

- .3 סגור את המזין הרב תכליתי.
  - 4. פתח את הדלת הקדמית.

אזהרה: כדי למנוע נזק כתוצאה מפריקה אלקטרוסטטית, גע בחלקי מתכת חשופים בשלדת המדפסת לפני שתיגש לאזורים 🗚 פנימיים או תיגע בהם.

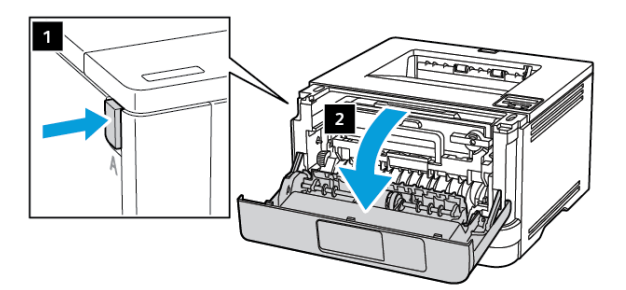

5. שלוף את יחידת העיבוד.

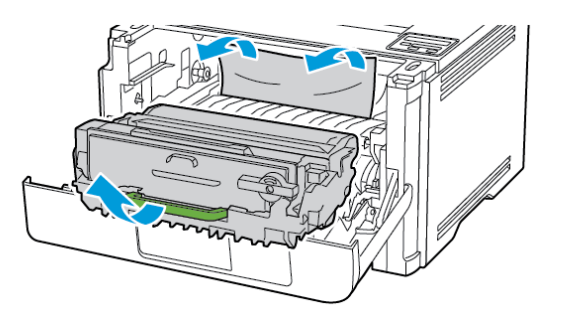

- אזהרה: אין לחשוף את יחידת ההדמיה לאור שמש ישיר במשך למעלה מ-10 דקות. חשיפה ממושכת לאור עלולה לגרום לבעיות באיכות ההדפסה.
- אזהרה: אין לגעת בתוף הפוטומוליך (photoconductor). 🚹 דבר זה עלול לפגוע באיכות עבודת ההדפסה בעתיד.

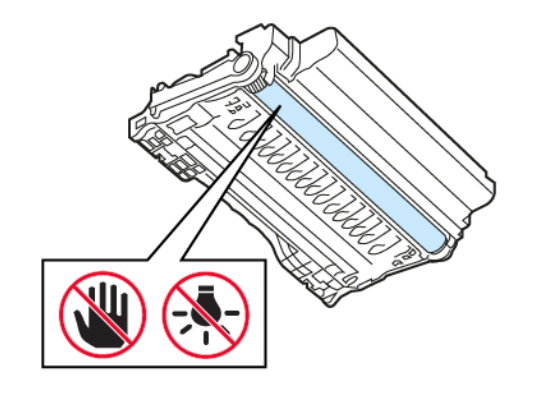

6. שלוף את הנייר התקוע.

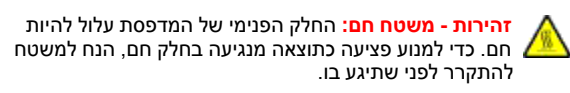

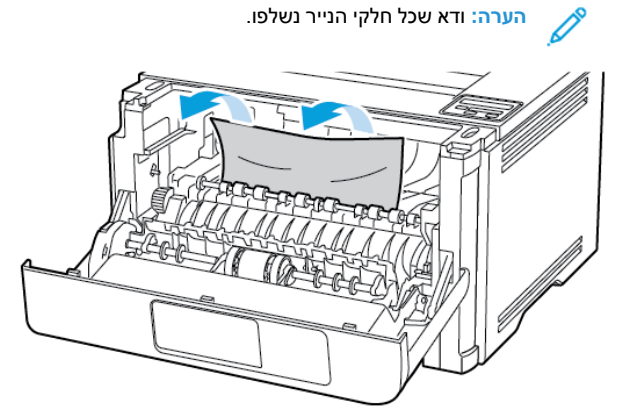

.7 הכנס את יחידת העיבוד.

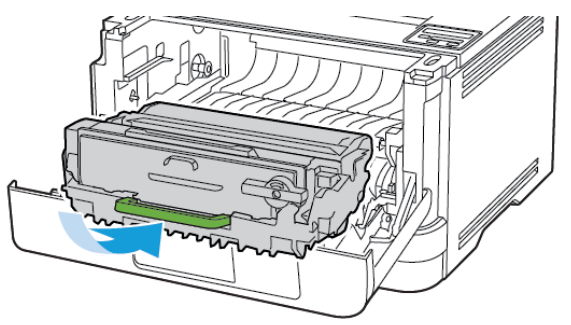

.8 סגור את הדלת

9. פתח את המזין הרב תכליתי.

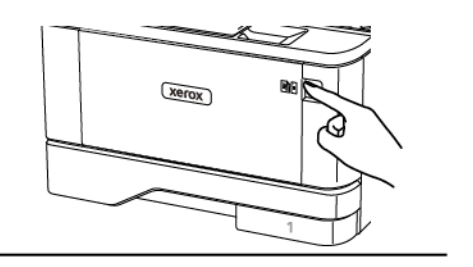

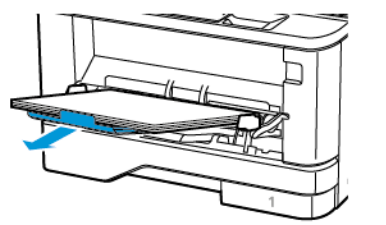

10. הזז, פתח ויישר את שולי הנייר לפני הטעינה.

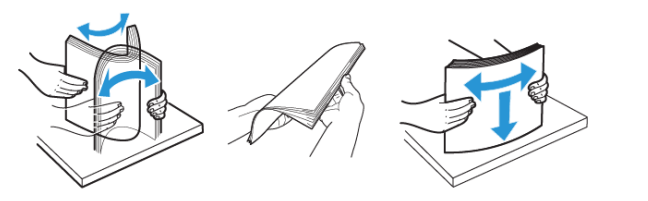

.11 טען את הנייר

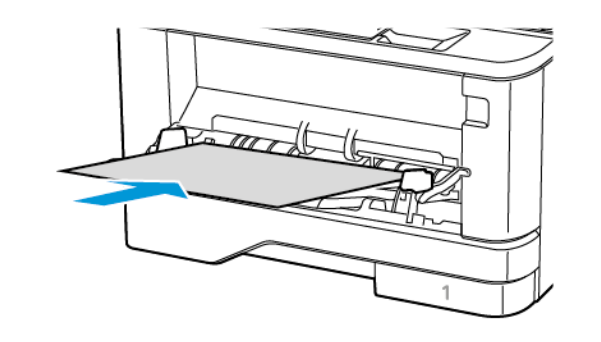

### חסימת נייר במגשים

1. הוצא את המגש.

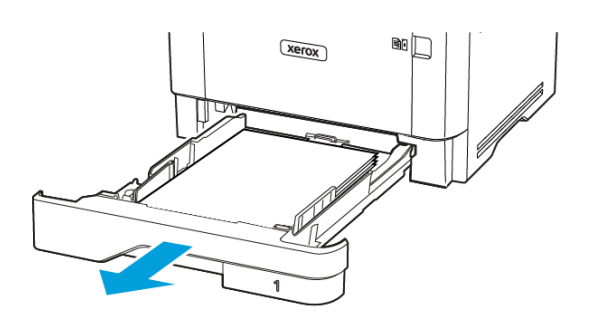

- 2. פתח את הדלת הקדמית.
- אזהרה: כדי למנוע נזק כתוצאה מפריקה אלקטרוסטטית, גע בחלקי מתכת חשופים בשלדת המדפסת לפני שתיגש לאזורים פנימיים או תיגע בהם.

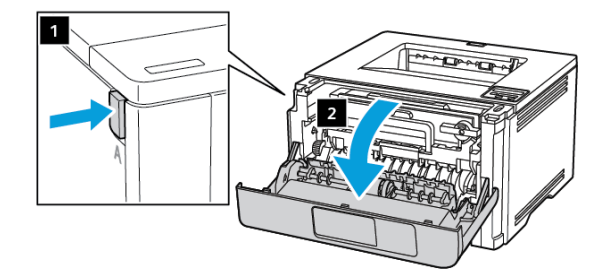

3. שלוף את יחידת העיבוד.

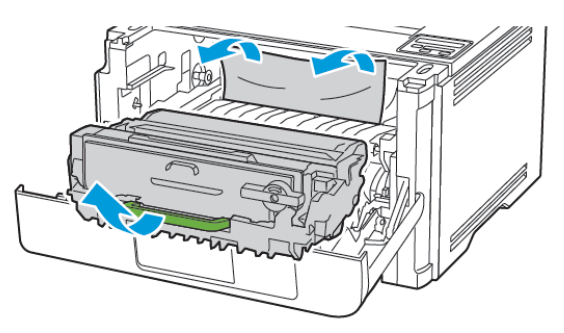

- אזהרה: אין לחשוף את יחידת ההדמיה לאור שמש ישיר במשך למעלה מ-10 דקות. חשיפה ממושכת לאור עלולה לגרום לבעיות באיכות ההדפסה.
- אזהרה: אין לגעת בתוף הפוטומוליך (photoconductor). דבר 🏠 זה עלול לפגוע באיכות עבודת ההדפסה בעתיד.

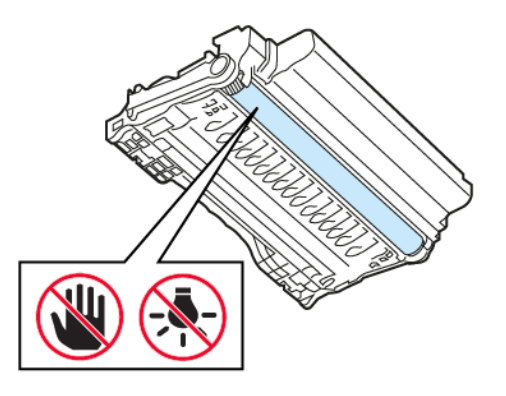

4. שלוף את הנייר התקוע.

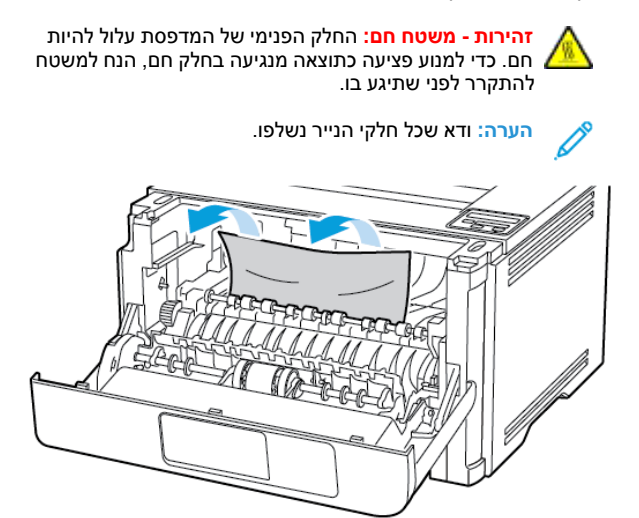

5. הכנס את יחידת העיבוד.

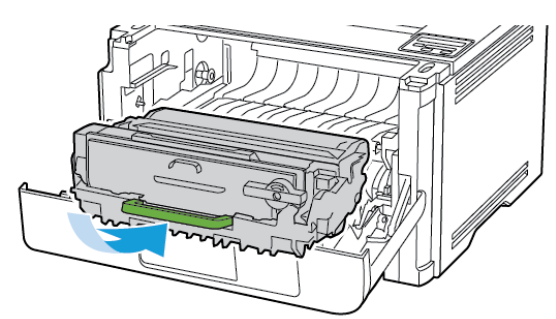

6. סגור את הדלת הקדמית ולאחר מכן הכנס את המגש.

#### 7. פתח את הדלת האחורית.

זהירות - משטח חם: החלק הפנימי של המדפסת עלול להיות חם. כדי למנוע פציעה כתוצאה מנגיעה בחלק חם, הנח למשטח להתקרר לפני שתיגע בו.

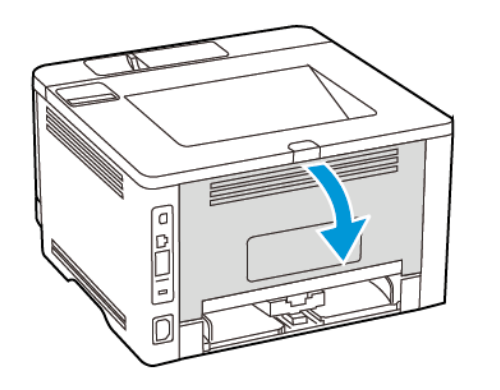

- 8. שלוף את הנייר התקוע.
- הערה: ודא שכל חלקי הנייר נשלפו. 🥕

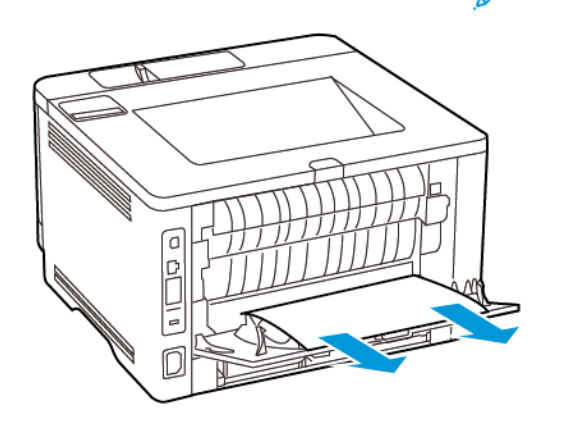

9. סגור את הדלת האחורית.

10. שלוף את המגש האופציונלי.

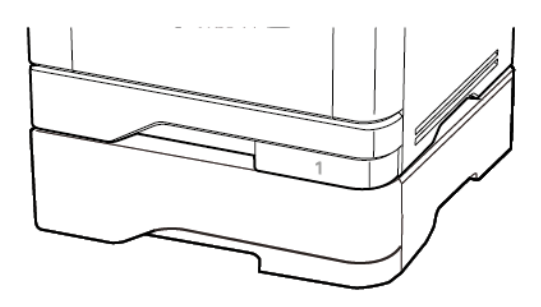

.11 שלוף את הנייר התקוע

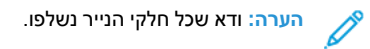

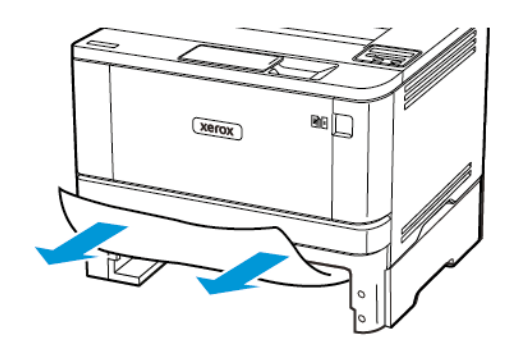

12. הכנס את המגש.

## נתקע נייר ביחידת הדופלקס

1. פתח את הדלת הקדמית.

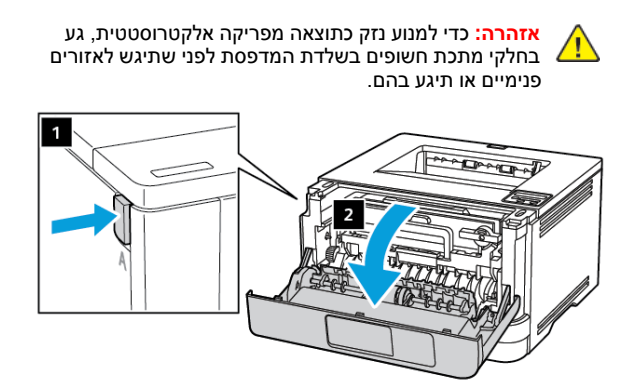

2. שלוף את יחידת העיבוד.

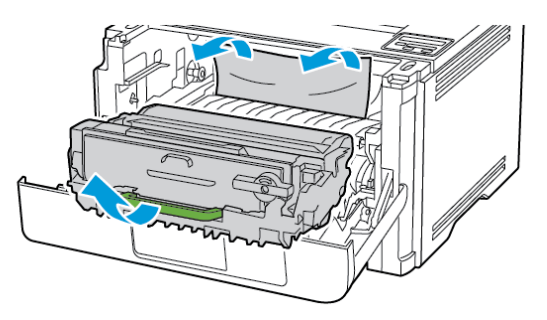

- אזהרה: אין לחשוף את יחידת ההדמיה לאור שמש ישיר במשך למעלה מ-10 דקות. חשיפה ממושכת לאור עלולה לגרום לבעיות באיכות ההדפסה.
- אזהרה: אין לגעת בתוף הפוטומוליך (photoconductor). 🚹 דבר זה עלול לפגוע באיכות עבודת ההדפסה בעתיד.

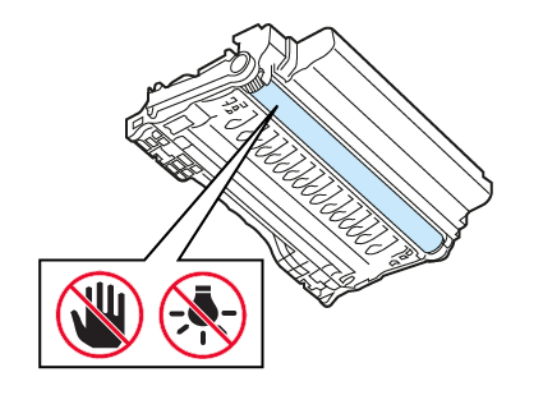

- 3. שלוף את הנייר התקוע.
- זהירות משטח חם: החלק הפנימי של המדפסת עלול להיות חם. כדי למנוע פציעה כתוצאה מנגיעה בחלק חם, הנח למשטח להתקרר לפני שתיגע בו.

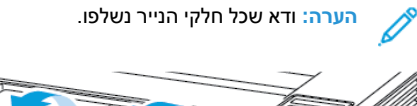

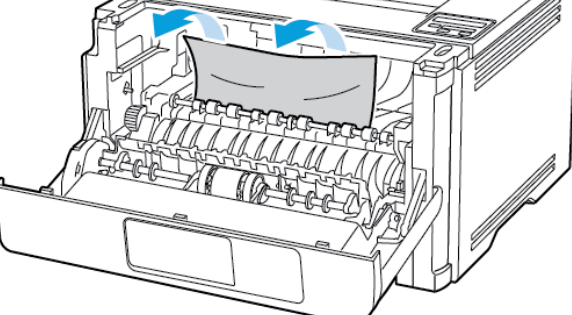

.4 הכנס את יחידת העיבוד.

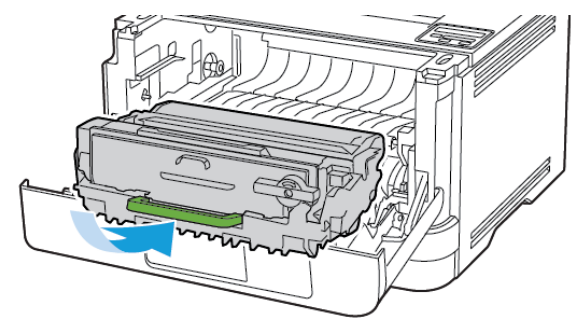

.5 סגור את הדלת

6. הוצא את המגש.

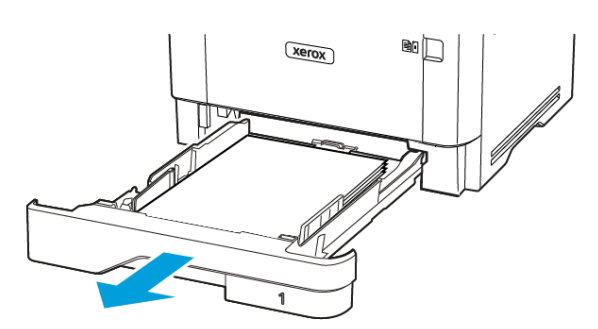

7. דחף את נועל יחידת הדופלקס כדי לפתוח את יחידת הדופלקס.

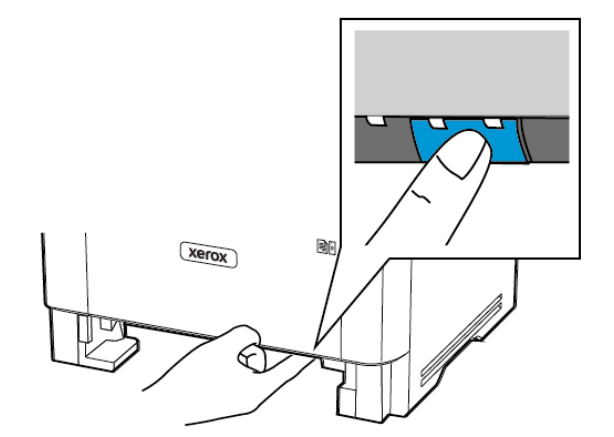

8. שלוף את הנייר התקוע.

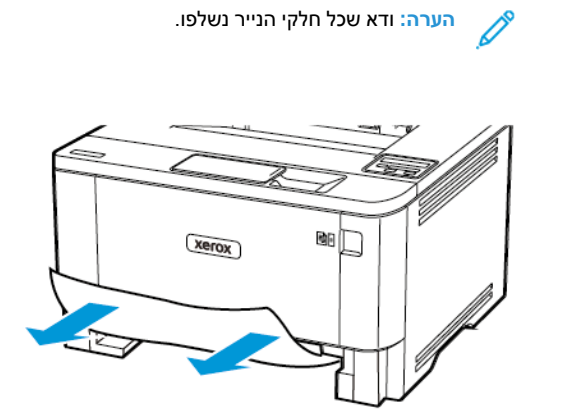

- 9. סגור את יחידת הדופלקס.
  - 10. הכנס את המגש.

## נתקע נייר בדלת אחורי

- פתח את הדלת הקדמית.
- אזהרה: כדי למנוע נזק כתוצאה מפריקה אלקטרוסטטית, גע בחלקי מתכת חשופים בשלדת המדפסת לפני שתיגש לאזורים פנימיים או תיגע בהם.

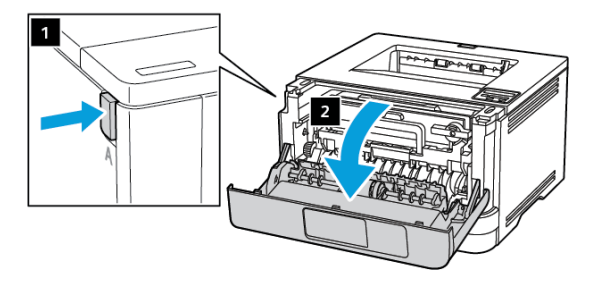

2. שלוף את יחידת ההדמיה.

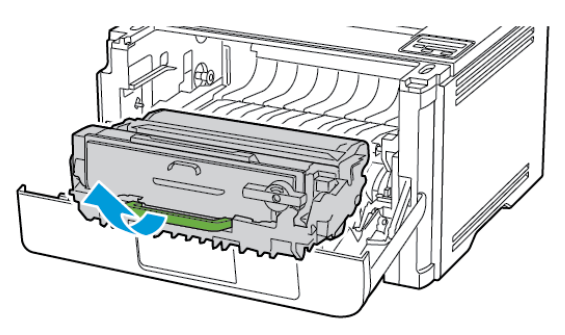

- אזהרה: אין לחשוף את יחידת ההדמיה לאור שמש ישיר במשך 🔥 למעלה מ-10 דקות. חשיפה ממושכת לאור עלולה לגרום לבעיות . באיכות ההדפסה.
- דבר (photoconductor). אזהרה: אין לגעת בתוף הפוטומוליך (photoconductor). דבר 🏠 זה עלול לפגוע באיכות עבודת ההדפסה בעתיד.

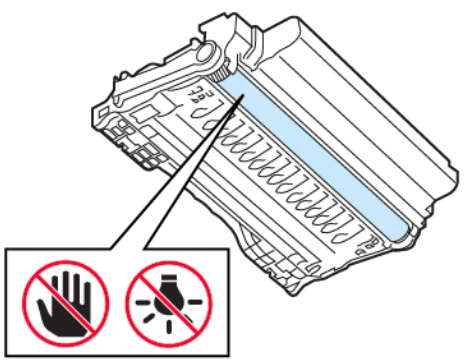

.3 פתח את הדלת האחורית.

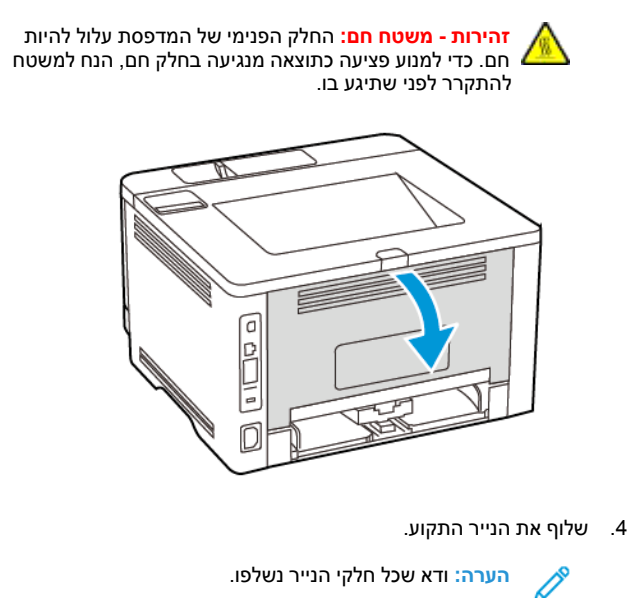

6. הכנס את יחידת העיבוד.

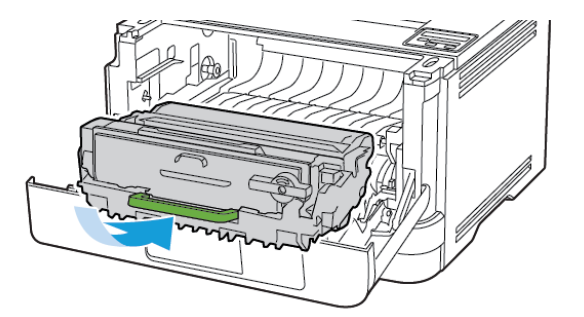

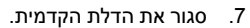

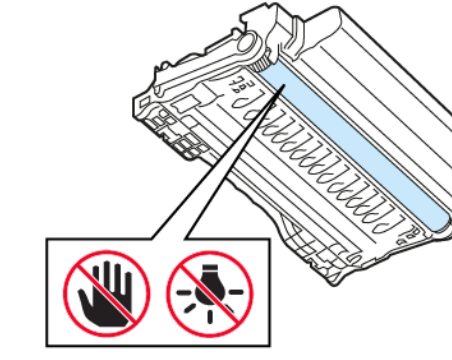

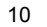

5. סגור את הדלת האחורית.

© Xerox Corporation. כל הזכויות שמורות. Xerox® הוא סימן מסחרי של Xerox Corporation בארצות הברית ובארצות נוספות.

Gmail<sup>™</sup>, ادا Mopple<sup>®</sup>, iPad<sup>®</sup>, iPhone<sup>®</sup>, iPod<sup>®</sup>, iPod<sup>®</sup>,

BR32751

607E39580

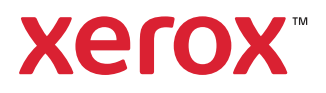